MINISTÈRES ÉDUCATION JEUNESSE SPORTS ENSEIGNEMENT SUPÉRIEUR RECHERCHE Libert Patemit Patemit

1

Guide pour la validation de l'attribution de parts fonctionnelles au titre du pacte pour inspecteur de l'éducation nationale AS 2024/2025

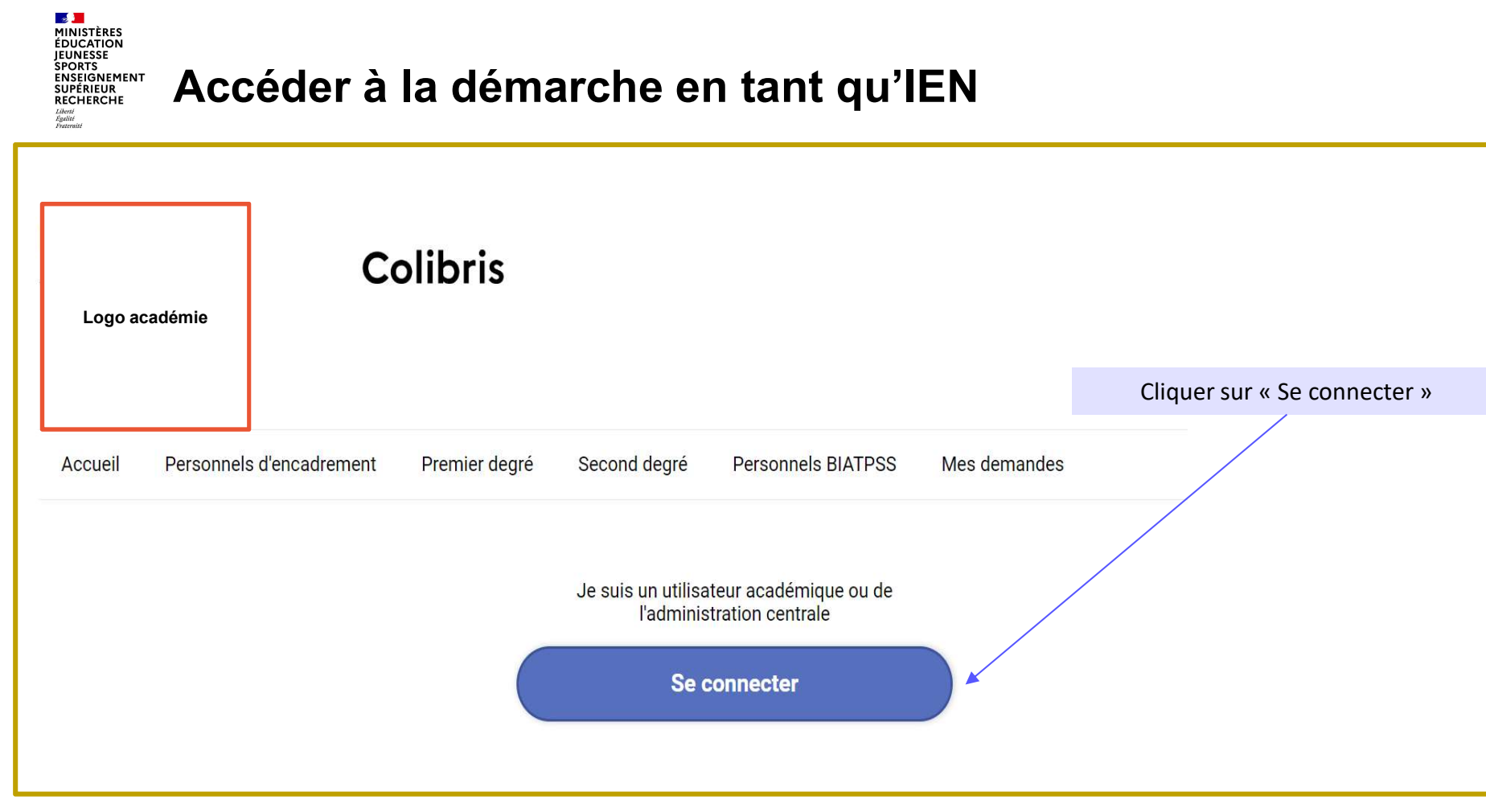

## MINISTÈRES EDUCATION SPORTS ENSEIGNEMENT SUPERIEUR RECHERCHE Autoministieur RECHERCHE Autoministieur RECHERCHE Autoministieur RECHERCHE Autoministieur RECHERCHE

|                                          | Choisissez votre guichet d'at                                                                         | imenuncation                                                        |
|------------------------------------------|----------------------------------------------------------------------------------------------------|---------------------------------------------------------------------|
| ationale                                 |                                                                                                    | Cliquer sur « Valider»                                              |
| NI - Savin - Francis<br>Million Transati | Academie xxx                                                                                          | Valider                                                             |
| lder<br>Mot                              | ntifiant <u>dentifiant_académique</u><br>de Passe ou passcode OTP ••••••<br><u>Mot de passe oubli</u> | Renseignez votre<br>identifiant académique<br>Et votre mot de passe |

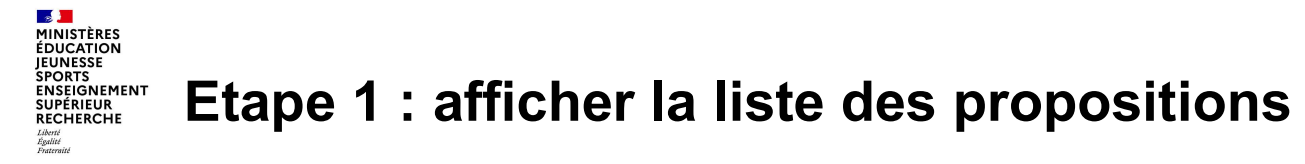

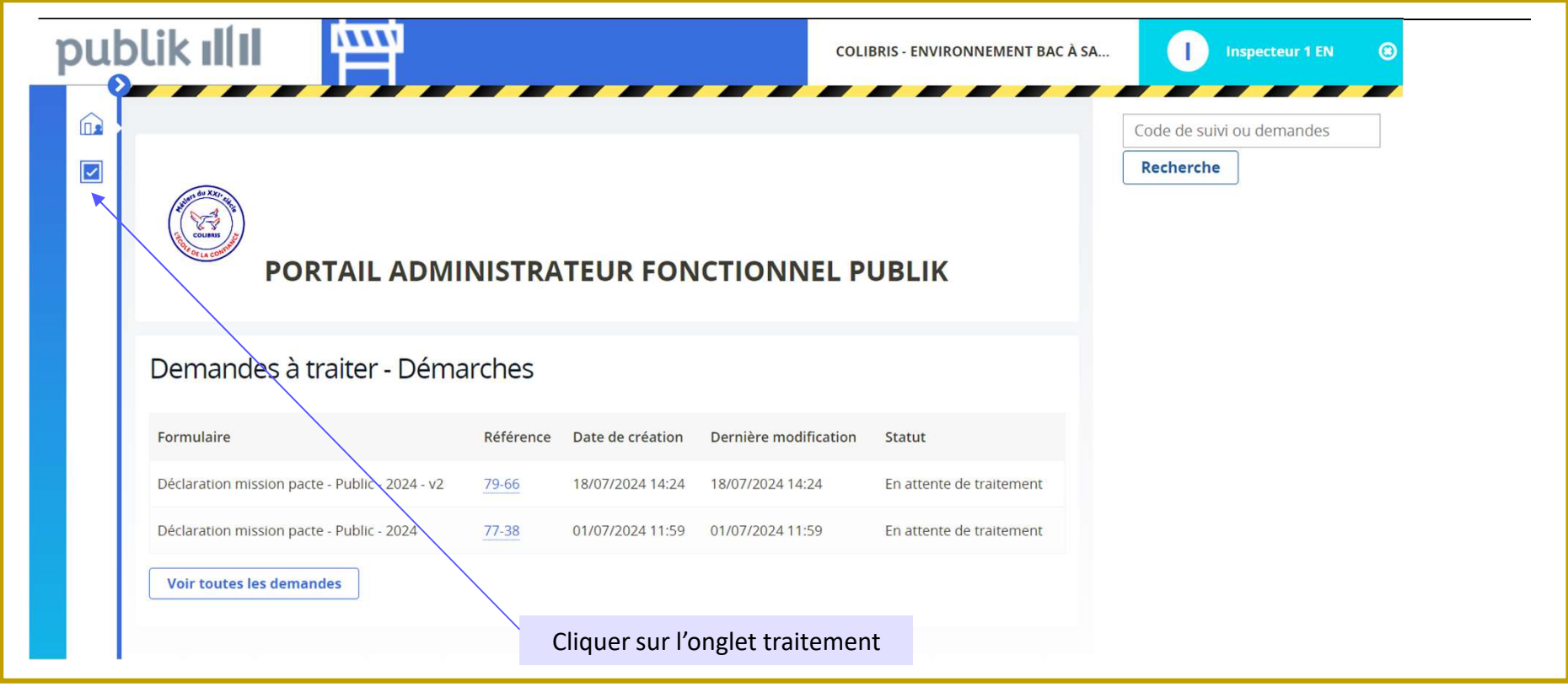

## MINISTÈRES EDUCATION JEUNESSE SPORTS ENSEIGNEMENT SUPERIEUR RECHERCHE

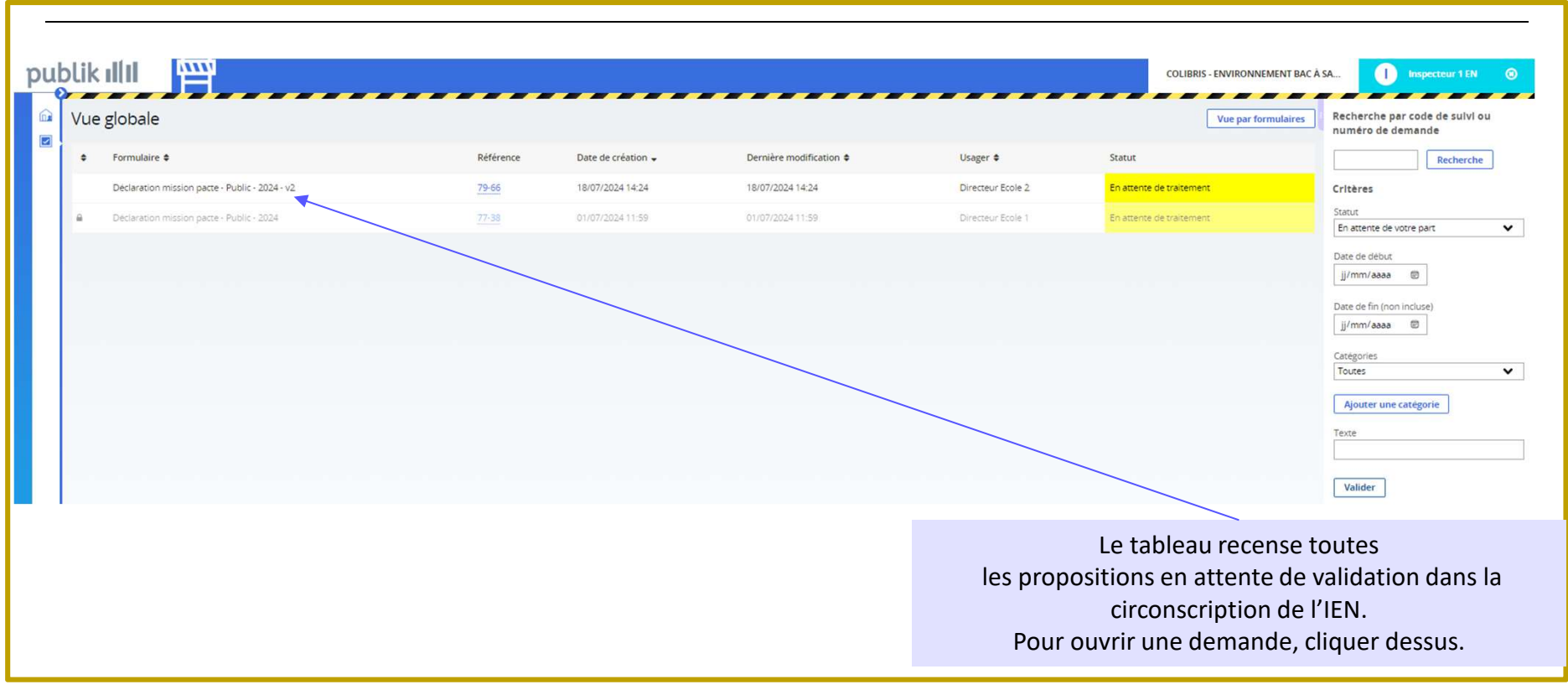

29/07/2024

Liberté Égalité Fraternité MINISTÈRES ÉDUCATION JEUNESSE SPORTS ENSEIGNEMENT SUPÉRIEUR RECHERCHE Libert Againt Againt Againt

## **Etape 3 : visualiser la proposition**

| Résumé                                                                                                    |                                                                                                    | Historique                                                                                      |                                                                                                    |
|----------------------------------------------------------------------------------------------------|----------------------------------------------------------------------------------------------------|-------------------------------------------------------------------------------------------------|----------------------------------------------------------------------------------------------------|
| Nom de l'usager<br>Directeur Ecole 1                                                                                                 |                                                                                                    | Nouvelle demande d                                                                              | e mission © 13/06/2024 15:07                                                                                                    |
| Choix de l'école support de pa<br>Ecole de l'enseignant<br>0441573W - Ecole primaire publique                                        | e Robert Desnos                                                                                                    | <ul> <li>Directeur Ecole 1 (Expédi</li> <li>Données initiales</li> </ul>                        | teur original)                                                                                                    |
| Votre déclaration<br>Choix de l'enseignant<br>DUMESNIL STEPHANIE - 1974-11-14<br>Soutien renforcé dans la maîtris<br>Nombre de parts | e des savoirs fondamentaux pour les élèves les plus en difficulté (18h)                                                                                       | DECOMPTE EC<br>Dotation au 13<br>Nombre de pa<br>Nombre de pa<br>Nombre de pa<br>Sous réserve d | DLE : 0441573W - Ecole primaire publique Robert Desnos       40         s/06/2024 11:54 :       40         rts proposées par le directeur d'école pour cette demande :       4         rts pacte déjà proposées par le directeur d'école :       31,5         rts pacte déjà proposées par le directeur d'école et validées par l'IEN : 14         le validation de cette demande le total proposé sera de :       35,5 |
| 2<br>Lleu d'exercice<br>0441545R - Collège La Noé Lambert<br>Lleu d'exercice 2<br>0721483W - Collège Pierre Belon                    | Intervention dans le dispositif Devoirs faits (24h)<br>Nombre de parts<br>O<br>Intervention dans les dispositifs Stages de réussite et<br>École ouverte (24h) | En attente de traiter                                                                           | nent © 13/06/2024 15:07                                                                                                    |
| Nombre de parts<br>O<br>Soutien aux élèves rencontrant                                                                               | des difficultés dans les savoirs fondamentaux (24h)                                                                                                    | Visualiser la lettre de mission                                                                 | Rejeter la proposition du DE Demander au DE de modifier sa proposition                                                                                                    |
|                                                                                                    | Si la proposition convient, cliquer sur<br>« Prévisualiser la lettre de mission » avant de<br>pouvoir valider la proposition                                  |                                                                                                 | Si la proposition ne convient pas, cliquer sur<br>« rejeter la proposition du DE » ou « Demander<br>au DE de modifier sa proposition ».                                                                                                    |

6

MINISTÈRES ÉDUCATION JEUNESSE SPORTS ENSEIGNEMENT SUPÉRIEUR RECHERCHE Läbert Againt Againt Againt Againt

## Etape 4.a : visualiser la lettre de mission et la valider

| cadémie : NANTES                                                                             |                                                        |                                                                    |                                                                            |                                                     |                                              |                                                                                                    |
|----------------------------------------------------------------------------------------------|--------------------------------------------------------|--------------------------------------------------------------------|----------------------------------------------------------------------------|-----------------------------------------------------|----------------------------------------------|----------------------------------------------------------------------------------------------------|
| épartement : 044                                                                             |                                                        |                                                                    |                                                                            |                                                     |                                              | Nouvelle demande de mission 0 13/05/2024 15:07                                                                                                 |
| irconscription : 04422                                                                       | 204G                                                   |                                                                    |                                                                            |                                                     |                                              |                                                                                                    |
| I./Mme DUMESNIL ST<br>RANDCHAMP DES F<br>Istituées par le dé<br>omplémentaires suiva         | CONTAINES,<br>CONTAINES,<br>Cret n° 20<br>antes durant | 441573W - Eco<br>s'engage à ac<br>13-790 du 30<br>l'année scolaire | le primaire publiq<br>complir, au titre<br>août 2013 mod<br>2023-2024 :    | ue Robert D<br>des parts f<br>lifié la ou<br>Nombre | esnos 44119<br>onctionnelles<br>les missions | Directeur Ecole 1 (Expediteur original) Données Initiales                                                                                      |
| Missions                                                                                     | Quantum                                                | Libellé court                                                      | Libellé long                                                               | d'unité(s)<br>0,5; 1; 1,5;                          | Lieu<br>d'exercice                           | DECOMPTE ECOLE : 0441573W - Ecole primaire publique Robert Desnos                                                                              |
| Soutien renforcé                                                                             |                                                        |                                                                    |                                                                            | 2                                                   |                                              | Dotation au 15/06/2024 11:54 : 40                                                                                                    |
| dans la maîtrise                                                                             |                                                        | Caut canfo                                                         | Soutien                                                                    |                                                     |                                              | Nombre de parts proposees par le directeur d'école pour cette demande : 4                                                                      |
| fondamentaux                                                                                 | 18 heures                                              | CLG 18h                                                            | renforcé en                                                                | 2                                                   | cf annexe                                    | Nombre de parts pacte deja proposees par le directeur d'école : 31,5                                                                           |
| pour les élèves les<br>plus en difficulté                                                    |                                                        |                                                                    | conege (1011)                                                              |                                                     |                                              | Nombre de parts pacte deja proposees par le directeur d'ecole et validees par l'IEN : 14                                                       |
| Intervention dans<br>le dispositif<br>« devoirs faits »                                      | 24 heures                                              | Devoirs faits<br>24h                                               | Intervention<br>dans le<br>dispositif<br>"devoirs faits"<br>(24h)          | 0                                                   | cf annexe                                    | Sous reserve de validation de cette demande le total propose sera de : 35,5                                                                    |
| Intervention dans<br>les dispositifs «<br>stages de<br>réussite »<br>et « école<br>ouverte » | 24 heures                                              | Stages<br>réussite 24h                                             | Intervention<br>"stages de<br>réussite" et<br>"école ouverte"<br>(24h)     | 0                                                   | N.A.                                         | En attente de traitement © 13/06/2024 15:07                                                                                                    |
| Soutien aux<br>élèves<br>rencontrant des<br>difficultés dans les<br>savoirs<br>fondamentaux  | 24 heures                                              | Savoirs<br>fondam. 24h                                             | Soutien aux<br>élèves en<br>difficulté<br>savoirs<br>fondamentaux<br>(24h) | 1                                                   | N.A.                                         | Lettre de mission générée 🛷 📀 13/06/2024 15:10                                                                                                 |
| Coordination et<br>prise en charge<br>des projets<br>d'innovation<br>pédagogique             | Forfait                                                | Projets<br>pédag.innov                                             | Coordination,<br>mise en œuvre<br>projets péda.<br>innovants (dt<br>CNR)   | 1                                                   | N.A.                                         | Accepter la proposition du DE et envoyer la lettre de mission à l'enseignant, et au DE Retourner au statut précédent, en attente de traitement |
| Appui à la prise en<br>charge d'élèves à<br>besoins<br>particuliers                          | Forfait                                                | Besoins<br>particuliers                                            | Appui à la prise<br>en charge<br>d'élèves à<br>besoins<br>particuliers     | 0                                                   | N.A.                                         | Si les informations sont exactes, cliquer sur « Accepter la                                                                                    |
| Référent<br>harcèlement<br>scolaire                                                          | Forfait                                                | Réf. harcèlement<br>sco                                            | Référent<br>harcèlement<br>scolaire                                        | 0                                                   | N.A.                                         | proposition du DE et envoyer la lettre de mission à l'enseignant e                                                                             |

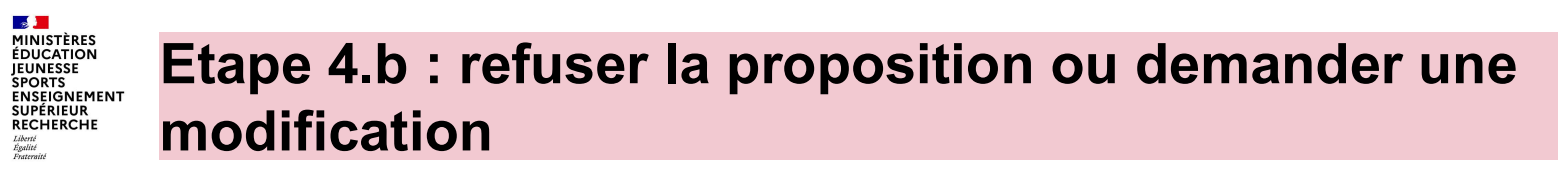

| Directeur Ecole 1 (Expediteur original)<br>Données initiales 🕨                          |                                                               |
|-----------------------------------------------------------------------------------------|---------------------------------------------------------------|
| A                                                                                       |                                                               |
| DÉCOMPTE ÉCOLE : 0441573W - Ecole primaire publique Robert Desnos                       |                                                               |
| Dotation au 11/06/2024 17:17 : 10                                                       |                                                               |
| Nombre de parts proposées par le directeur d'école pour cette demande : 1               |                                                               |
| Nombre de parts pacte déjà proposées par le directeur d'école : 6,5                     |                                                               |
| Nombre de parts pacte déjà proposées par le directeur d'école et validées par l'IEN : 3 |                                                               |
| Sous réserve de validation de cette demande le total proposé sera de : 7,5              |                                                               |
| ,                                                                                       | I                                                             |
|                                                                                         |                                                               |
|                                                                                         |                                                               |
| En attente de traitement 💿 11/06/2024 17:24                                             |                                                               |
|                                                                                         |                                                               |
|                                                                                         |                                                               |
| Justifier le rejet 🛷 💿 01/07/2024 15:04                                                 |                                                               |
| Inspecteur 1 EN                                                                         |                                                               |
|                                                                                         |                                                               |
|                                                                                         |                                                               |
|                                                                                         | En cas de refus ou de demande de modification, justifier les  |
| n du rejet *                                                                            |                                                               |
|                                                                                         | raisons au directeur d'école dans le champ libre.             |
|                                                                                         |                                                               |
|                                                                                         |                                                               |
|                                                                                         |                                                               |
|                                                                                         | Cliquer sur « Valider » pour confirmer la décision et générer |
| · · · · · · · · · · · · · · · · · · ·                                                   | $\mathbf{v}$                                                  |
|                                                                                         |                                                               |
| Retourner au statut précédent, en attente de traitement                                 | l'envoi d'un mail au directeur d'école.                       |
| Retourner au statut précédent, en attente de traitement                                 | l'envoi d'un mail au directeur d'école.                       |